## Como pagar su cuenta de la Clínica Mysak por el internet...

## **Primero:**

Empieza por visitar el sitio web de la Clínica Mysak a www.tc.columbia.edu/centers/mysak/ Verá unas opciones diferentes por la izquierda de la pagina.

| Escoge la opción <b>"Pay Cli</b> r                                                                                                    | iic Fees Online."               |                                      |
|----------------------------------------------------------------------------------------------------|---------------------------------|--------------------------------------|
| Edward D. Mysak<br>Clinic for Communication Disorders                                                                                                    |                                 | Segundo:                             |
| Teachers College, Columbia University                                                                                                    |                                 | listed será conectado a la pagina de |
|                                                                                                    | make a payment basket           | las quentas (se muestre en el lado   |
| Mysak Clinic Online Payment System<br>HOME                                                                                                    |                                 | las cuentas (se inuestra en el lado  |
| Mickit Days Payment Amount:                                                                                                    |                                 | izquierdo). Aquí, usted tiene que    |
|                                                                                                    |                                 | someter:                             |
|                                                                                                    |                                 |                                      |
| Invoice Information:  Client Number:                                                                                                    |                                 | • I a contidad a cor pagado on ol    |
| *Invoice Number:                                                                                                    |                                 | • La cantituau a ser pagauo en er    |
| Payee Information: *Full Name:                                                                                                    |                                 | espacio Payment Amount               |
| •Email Address:                                                                                                    |                                 | Numero de cuenta                     |
| To pay for this item, click the button below.                                                                                                    |                                 | Numero de factura                    |
| Fee Folicy:<br>Fees are charged by the semester, not by the session. Fees are not refunded for<br>absences. Please refer to the attendance policy for more detail.                                              |                                 | Nombro complete                      |
| Clients who are more than one semester late on payment will not be scheduled for                                                                                                    |                                 | Nombre completo                      |
| Evaluation fees must be paid within one week of scheduling. If the fee is not paid, the                                                                                                    |                                 | Dirección de correo electrónico      |
| evaluation will be cancelled. All cancellations and changes must be made at least two<br>weeks in advance. Evaluations cancelled within one week of the scheduled evaluation will                               |                                 |                                      |
| be rerunced 30% or payment. Evaluations cancelled within 48 hours of the scheduled<br>evaluation are non-refundable. Payment will not be refunded for clients who do not<br>show-up for a scheduled evaluation. |                                 | Si es necesario, desplácese hacia    |
| NOTE: Returned checks are subject to a \$25.00 return check fee.                                                                                                    |                                 | abaio para escoger "Add to Basket"   |
| Add to Basket                                                                                                    |                                 | ubujo puru eseoger maa to busket.    |
|                                                                                                    |                                 |                                      |
|                                                                                                    |                                 | Nota: Cuando ha terminado, un        |
|                                                                                                    |                                 | recibo se enviará a la dirección de  |
|                                                                                                    |                                 | correo electrónico proporcionado.    |
|                                                                                                    |                                 | Tercero                              |
| Edward D. Myeak                                                                                                    |                                 | La próxima pagina (so muostra on     |
| Clinic for Communication Disorders                                                                                                    |                                 |                                      |
| Teachers College, Columbia University                                                                                                    |                                 | el lado izquierdo) se provendra con  |
|                                                                                                    | make a payment basket           | la oportunidad corregir o borrar     |
| Mysak Clinic Online Payment System                                                                                                    |                                 | cualquier información de la cuenta.  |
|                                                                                                    |                                 | -                                    |
| Mysak Invoice Payment                                                                                                    |                                 | Si no quiere cambiar cualquier       |
| Invoice Number: XXXXX Edi                                                                                                    | <u>Delete</u> \$100.00          | información accora "chadrout"        |
| Full Name: XXXXXX<br>Email Address: XXXXXXXX                                                                                                    |                                 | mormación, escoge checkout.          |
|                                                                                                    | Total Amount \$100.00           |                                      |
|                                                                                                    |                                 |                                      |
| Pay Another Invoice                                                                                                    | Checkout                        |                                      |
|                                                                                                    |                                 | Caracte                              |
|                                                                                                    |                                 | Cuarto:                              |
| Edward D. Mysak                                                                                                    |                                 | Aquí, usted tiene la opción a pagar  |
| Teachers College, Columbia University                                                                                                    | con una tarjeta de crédito o un |                                      |
|                                                                                                    | make a payment basket           | cheque electrónico.                  |
| Mysak Clinic Online Payment System                                                                                                    |                                 | <b>1</b>                             |
| Select Method of Payment                                                                                                    |                                 | Cuando ustad ha indicado cu          |
| Enter new credit card information.     Enter new electronic check information.                                                                                                    | Gualluo usteu lla lliuitauo su  |                                      |
| Casting Challent                                                                                                    |                                 | preferencia, escoge "Continue        |
|                                                                                                    |                                 | Checkout."                           |
|                                                                                                    |                                 |                                      |
|                                                                                                    |                                 |                                      |

| Edward D. Mysak<br>Clinic for Communication Disorders                                                                                                    |                                                                | <b>Quinto:</b><br>Por cheques electrónicos, necesitan |
|----------------------------------------------------------------------------------------------------|----------------------------------------------------------------|-------------------------------------------------------|
| make a navment basket                                                                                                    |                                                                | i of cheques electronicos, necesitári                 |
| March Clinic Online R                                                                                                    |                                                                | provenir este información:                            |
| Mysak Clinic Unline Payment System                                                                                                    |                                                                |                                                       |
|                                                                                                    |                                                                | Numero de cuenta bancaria                             |
| IMPORTANT: Do not attempt to use credit card cash advance checks, brokerage account checks,<br>or any check marked "Do Not Use for ACH". Your debit or credit card number will NOT work.                                                                       |                                                                | La dice avente de chemica la                          |
| You will need to enter your bank account number.                                                                                                    |                                                                | <ul> <li>Indica cuenta de cneques o</li> </ul>        |
| Be sure to copy the routing/transit and account numbers very carefully from your check. If you enter increate values, or if you attempt to use                                                                                                    |                                                                | cuenta de ahorro                                      |
| a check that is not from a regular U.S. domestic bank checking account, your electronic check will be returned.<br>If you are unsure of whether or not your check can be used or what routing/transit and account numbers to enter call your bank, ask them if |                                                                | Número de enrutamiento de                             |
| your account can be used for ACH, and verify the correct numbers to use.                                                                                                    |                                                                | tráncito*                                             |
| Bank Account Number                                                                                                    |                                                                | ti alisito                                            |
| Confirm Bank Account                                                                                                    |                                                                |                                                       |
| Number                                                                                                    |                                                                | *Hay una opción en la pagina                          |
| Account Type                                                                                                    | Ochecking OSavings                                             | que explicará donde usted                             |
| Routing Transit Number                                                                                                    | What are my Routing Transit and Account Numbers?               | que explicar a donde usted                            |
| Account Holder Name                                                                                                    | XXXXXXX                                                        | puede encontrar el numero de                          |
| Email Address                                                                                                    | XXXXXXXXX                                                      | enrutamiento de tránsito.                             |
|                                                                                                    | (You'll have a chance to review this order before it's final.) |                                                       |
|                                                                                                    | Continue Checkout                                              | Su nombro u diracción do corros                       |
|                                                                                                    |                                                                | Su nombre y un eccion de correo                       |
|                                                                                                    |                                                                | electronico anadiran ala forma                        |
|                                                                                                    |                                                                | automáticamente.                                      |
|                                                                                                    |                                                                |                                                       |
|                                                                                                    |                                                                | Guanda ha terminada, accago                           |
|                                                                                                    |                                                                |                                                       |
|                                                                                                    |                                                                | "Continue Checkout."                                  |
|                                                                                                    |                                                                | Sexto:                                                |
|                                                                                                    |                                                                | Para tarietas de crédito usted tiene                  |
| Edward D. Myeak                                                                                                    |                                                                |                                                       |
| Clinic for Comm                                                                                                    | unication Disorders                                            | que provenir este información:                        |
| Teachers College, Colun                                                                                                    | nbia University                                                |                                                       |
|                                                                                                    | make a payment basket •                                        | Numero de tarieta de crédito                          |
| Mysak Clinic Online Payment System                                                                                                    |                                                                | Mas de eminesión                                      |
| Enter credit card information                                                                                                    |                                                                | <ul> <li>Mes de expiración</li> </ul>                 |
| Credit Card Number                                                                                                    |                                                                | Año de expiración                                     |
|                                                                                                    | We accept:                                                     | Dirección                                             |
| Expiration Month                                                                                                    | Select Month                                                   | • Ciudad                                              |
| Expiration Year                                                                                                    | Select Year                                                    |                                                       |
| Cardholder Name                                                                                                    | XXXXXXX                                                        | • Estado                                              |
| Address                                                                                                    | Enter the address where you receive the bill for this card.    | Código nostal                                         |
| City                                                                                                    |                                                                |                                                       |
| State/Province/Region                                                                                                    |                                                                | • Pais                                                |
| Zip/Postal Code                                                                                                    |                                                                |                                                       |
| Country                                                                                                    | United States                                                  | Su nombre y dirección de correo                       |
| Email Address                                                                                                    | XXXXXXXXXX                                                     | alactrónico añadirán ala forma                        |
|                                                                                                    | (You'll have a chance to review this order before it's final.) |                                                       |
|                                                                                                    | Continue Checkout                                              | automáticamente.                                      |
| L                                                                                                    |                                                                |                                                       |
|                                                                                                    |                                                                | Cuando ha terminado, escore                           |
|                                                                                                    |                                                                | "Continue Chool and "                                 |
|                                                                                                    |                                                                | Lontinue Lneckout."                                   |

**Séptimo:** Usted se le dará la oportunidad finalizar toda la información y someter por escoger "Complete Checkout".

**Octavo:** Un recibo se enviará a la dirección de correo electrónico proporcionado.

Gracias. Preguntas, comentarios, o preocupaciones pueden ser dirigidas a <u>mysakclinic@tc.columbia</u> o 212-678-3409.